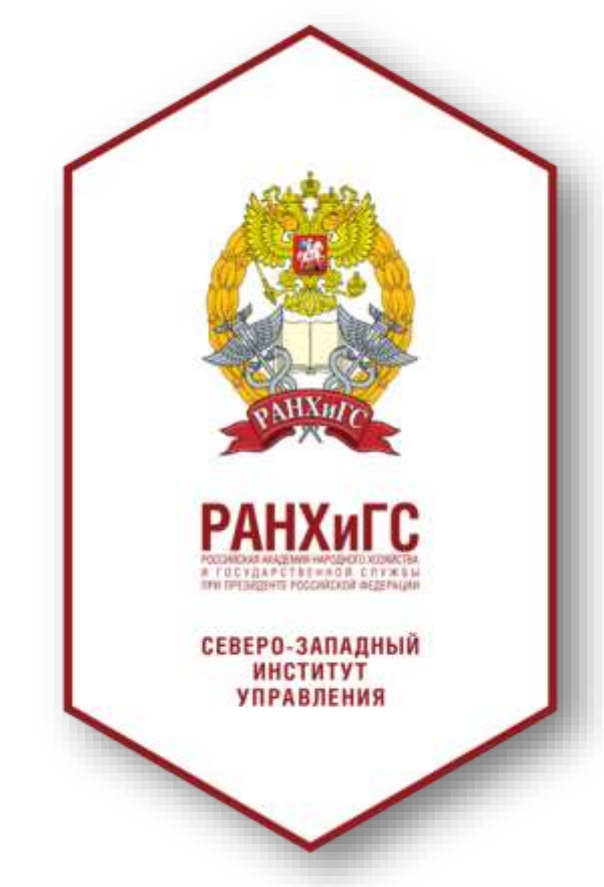

# Инструкции по регистрации авторов научных публикаций в научных социальных сетях

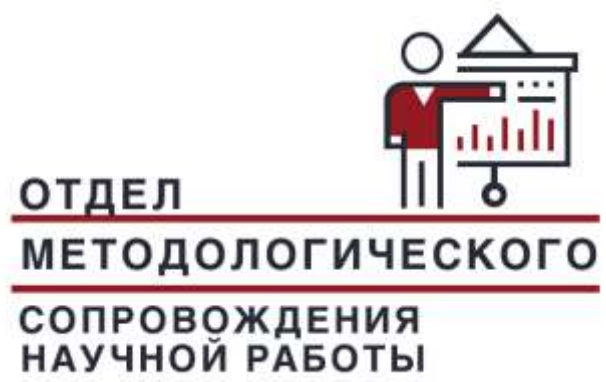

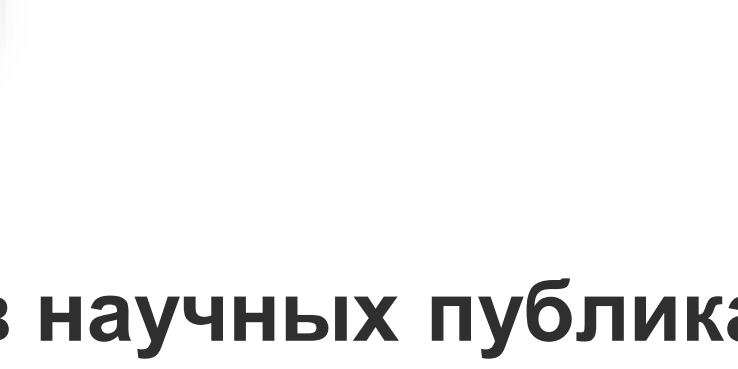

# ResearchGATE scientific network academia.edu

Для чего нужна регистрация в научных социальных сетях?

- повышает видимость ученого в научной социальной среде
- помогает развитию идей и проектов
- развивает коммуникации в научном сообществе
- упрощает поиск потенциальных соавторов за счет неформального общения в сетях
- позволяет продвигать свой научный бренд
- профили научных социальных сетей так же, как и идентификаторы, указываются в рейтинге ППС

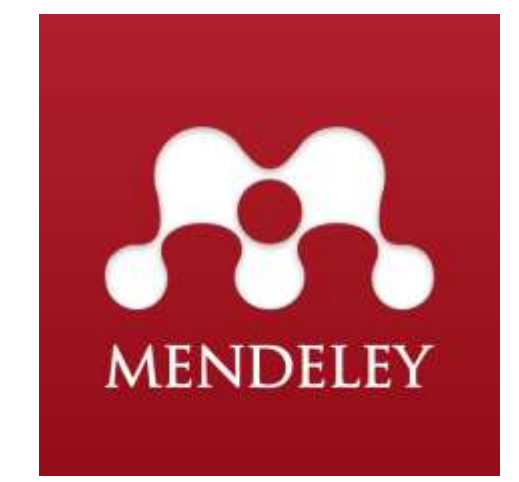

### Профили ППС

|                                      | Мои задачи                                   | Инструкции                             | ная связь          | Обрат                     |
|--------------------------------------|----------------------------------------------|----------------------------------------|--------------------|---------------------------|
| ю Рецензии                           | Согласие на публикацию                       | Экспертиза НТ                          | вский форум        | Гайдаров                  |
|                                      | Проекты                                      | Научные мероприятия                    | пикации            | Публ                      |
| <u>учно-исслед</u><br><u>деятелы</u> | <u>рессиональная</u> <u>Нау</u><br>нформация | <u>Трудовая Прос</u><br>деятельность и | <u>Образование</u> | <u>Личная</u><br>карточка |
| Наукометричес                        |                                              |                                        | ademiaEdu          | Aca                       |
| Область иссл                         |                                              |                                        | searchGate         | Re                        |
| Сферы научны                         | C                                            | 1                                      | ogle Академия      | Go                        |
| -+                                   |                                              |                                        |                    |                           |
| Профили со                           |                                              |                                        | ndeley             | Me                        |
| Профили со                           |                                              |                                        | ndeley<br>RN       | Me<br>SS                  |

|                     | +7(499) 956-95-87                                                                            |
|---------------------|----------------------------------------------------------------------------------------------|
| 3                   | S                                                                                            |
| Научное руководство | пр. Вернадского, 84к3,<br>корпус 9, комн. 902                                                |
| Профиль             |                                                                                              |
| Pecypc*             |                                                                                              |
| ResearchGate▼       |                                                                                              |
| ИД в системе        | 0                                                                                            |
|                     |                                                                                              |
| Адрес               | Q                                                                                            |
|                     |                                                                                              |
| Аффилиация*         | 0                                                                                            |
|                     |                                                                                              |
|                     |                                                                                              |
|                     | Н Сохранить Отмена                                                                           |
|                     | 3<br>Научное руководство<br>Профиль<br>Ресурс*<br>ResearchGate▼<br>ИД в системе<br><br>Адрес |

## MENDELEY

Бесплатная программа для управления библиографической информацией, научная социальная сеть

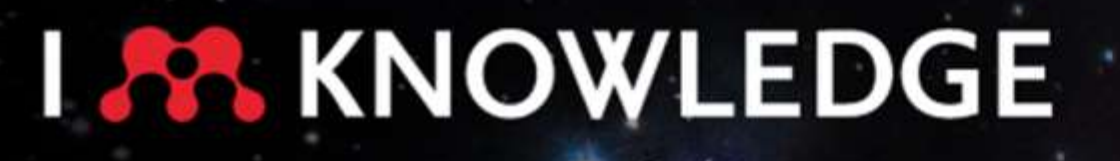

Mendeley

Mendeley brings your research to life, so you can make an impact on tomorrow

Create a free account

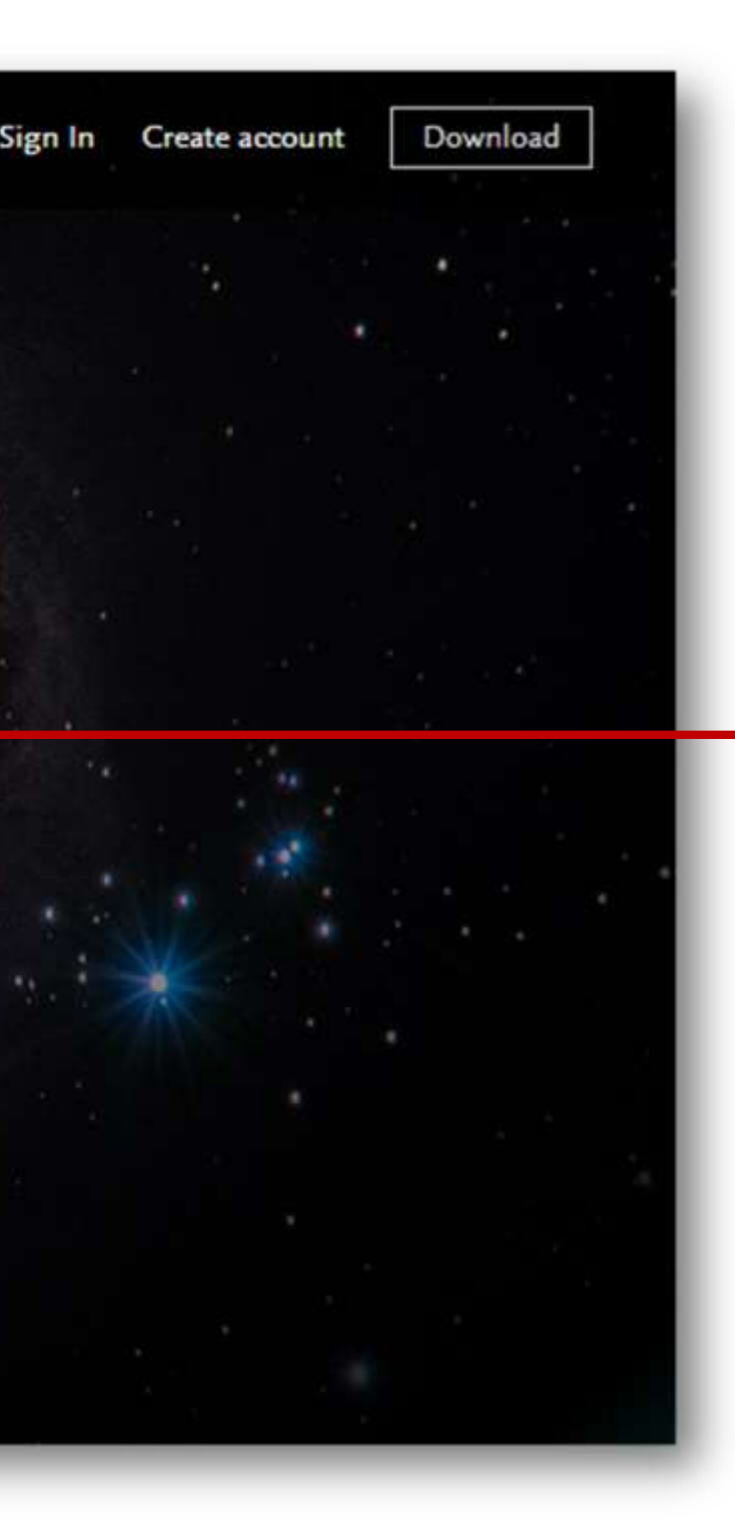

ЧТОБЫ СОЗДАТЬ УЧЕТНУЮ ЗАПИСЬ, НУЖНО ПЕРЕЙТИ ПО ССЫЛКЕ

«CREATE ACCOUNT» www.mendeley.com Введите актуальный адрес электронной почты, на который тут же придет сообщение.

### Scopus

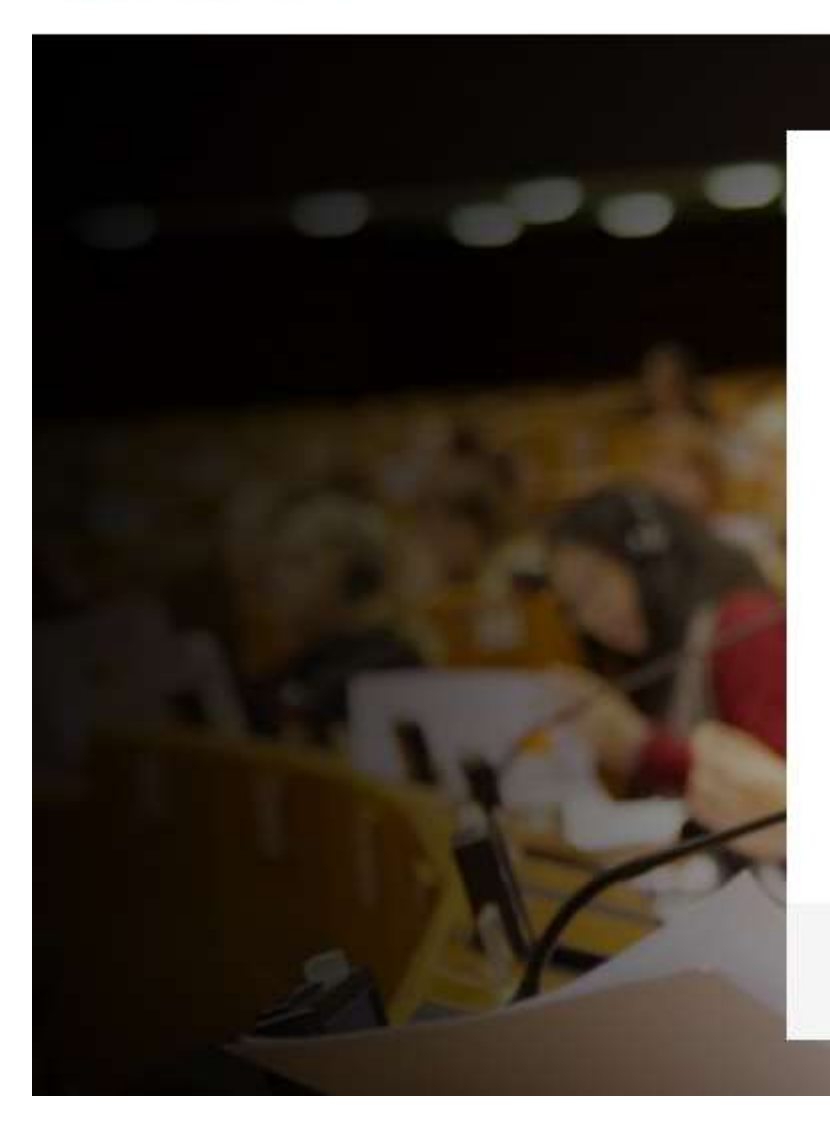

#### ELSEVIER

#### Добро пожаловать

Введите адрес электронной почты, чтобы продолжить работу с Scopus

#### Эл. почта

#### Продолжить

Вы также можете войти в систему через свое учреждение, организацию или OpenAthens.

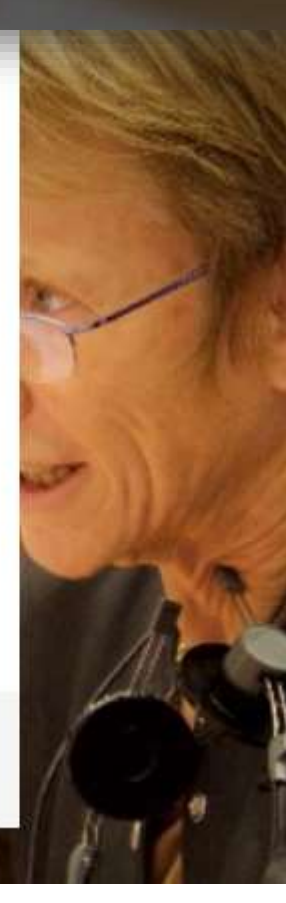

Mendeley

#### ELSEVIER

#### Добро пожаловать

Введите адрес электронной почты, чтобы продолжить работу с Mendeley

Эл. почта

#### Продолжить

Вы также можете войти в систему через свое учреждение, организацию или OpenAthens.

Если у Вас есть аккаунт в консорциуме Elsevier (Scopus), используйте его.

×

#### Как Вы уже догадались,

и библиоменеджер, и крупнейшая в мире база данных являются продуктами нидерландской компании Elsevier.

| Elsevier                                                                                                    | Подтверждайте свои действия<br>в письмах указанной почты.                                                                                                    |
|----------------------------------------------------------------------------------------------------|----------------------------------------------------------------------------------------------------|
| Здравствуйте, !<br>Добавьте пароль, щелкнув по ссылке ниже.                                                                                                    | Elsevier                                                                                                    |
| Добавить Пароль<br>Или используйте эту ссылку:<br>https://id.elsevier.com/ext/emailsignIn?dgcid=raven_id_changesettings_<br>email_MENDELEY&ui_locales=ru-RU&continueTo=NO7PQxhgMSs=<br>Коллектив Elsevier | Подтвердите свой адрес эл. почты.<br>Подтвердить Адрес Эл. Почты<br>Или используйте эту ссылку:<br>https://id.elsevier.com/ext/emailsignIn?dgcid=raven_id_confirm_email_<br>MENDELEY&ui_locales=ru-RU&continueTo=HmASinW83Ks=<br>Коллектив Elsevier |

| Field of study                  |   |   |
|---------------------------------|---|---|
| Academic status                 | ~ |   |
| Academic status                 |   |   |
| Lecturer                        |   |   |
| Lecturer > Senior Lecturer      |   |   |
| Librarian                       | 1 |   |
| Other                           |   |   |
| Professor                       |   |   |
| Professor > Associate Professor |   | F |
| Researcher                      |   |   |
| Student > Bachelor              |   |   |
| Student > Doctoral Student      |   |   |
| Student > Master                |   |   |
| Student > Ph. D. Student        |   |   |
| Student > Postgraduate          |   |   |

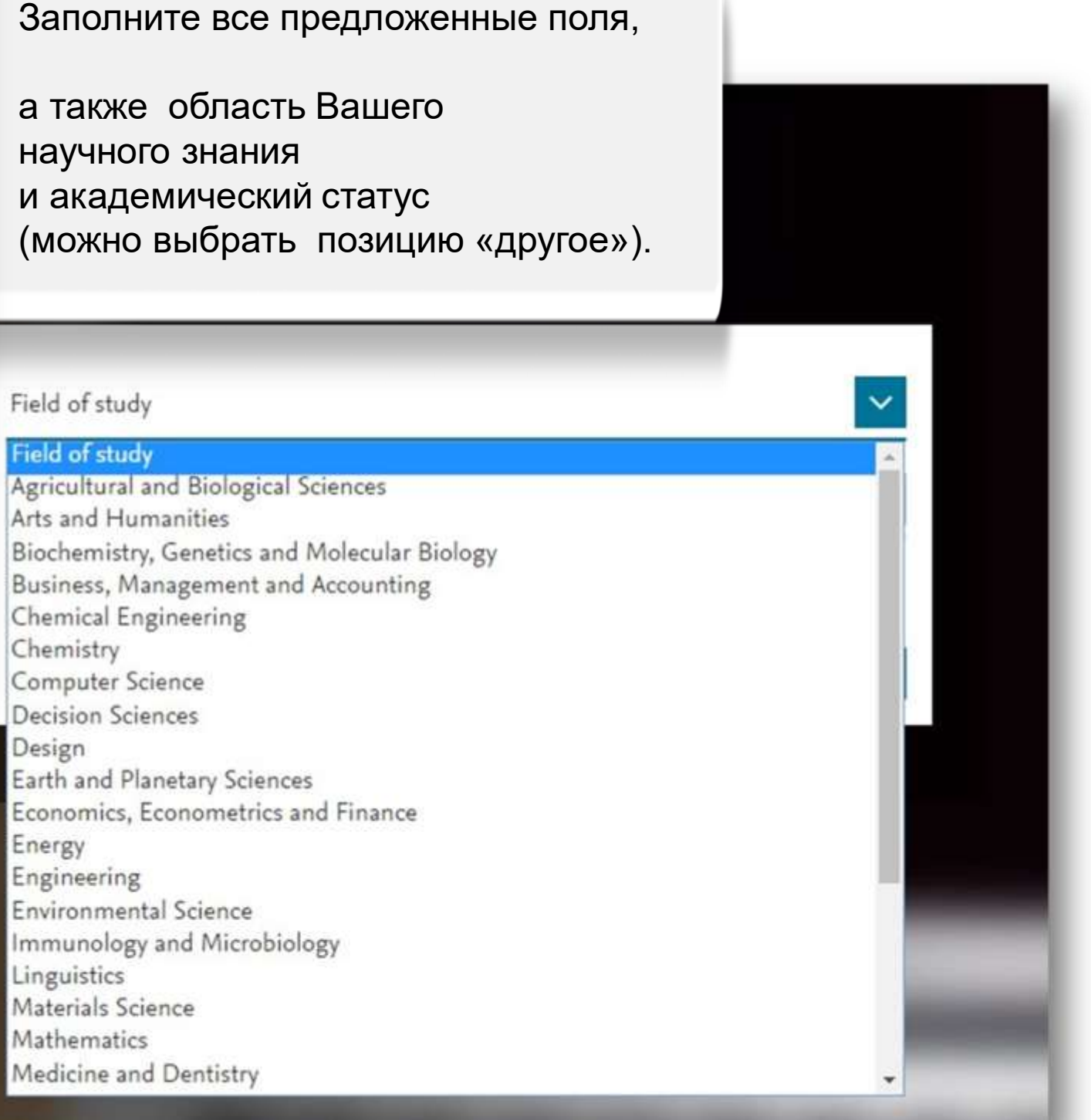

#### Добро пожаловать в Mendeley

| Welcome to Mendeley                         |     |
|---------------------------------------------|-----|
| Search for and add articles to your library |     |
| Search for articles                         | Sea |
| Try: COVID-19   Bioenergy   Obesity         |     |
| Try the desktop app to manage your library  | .'  |
| Download Mendeley Reference Manager         |     |
|                                             |     |

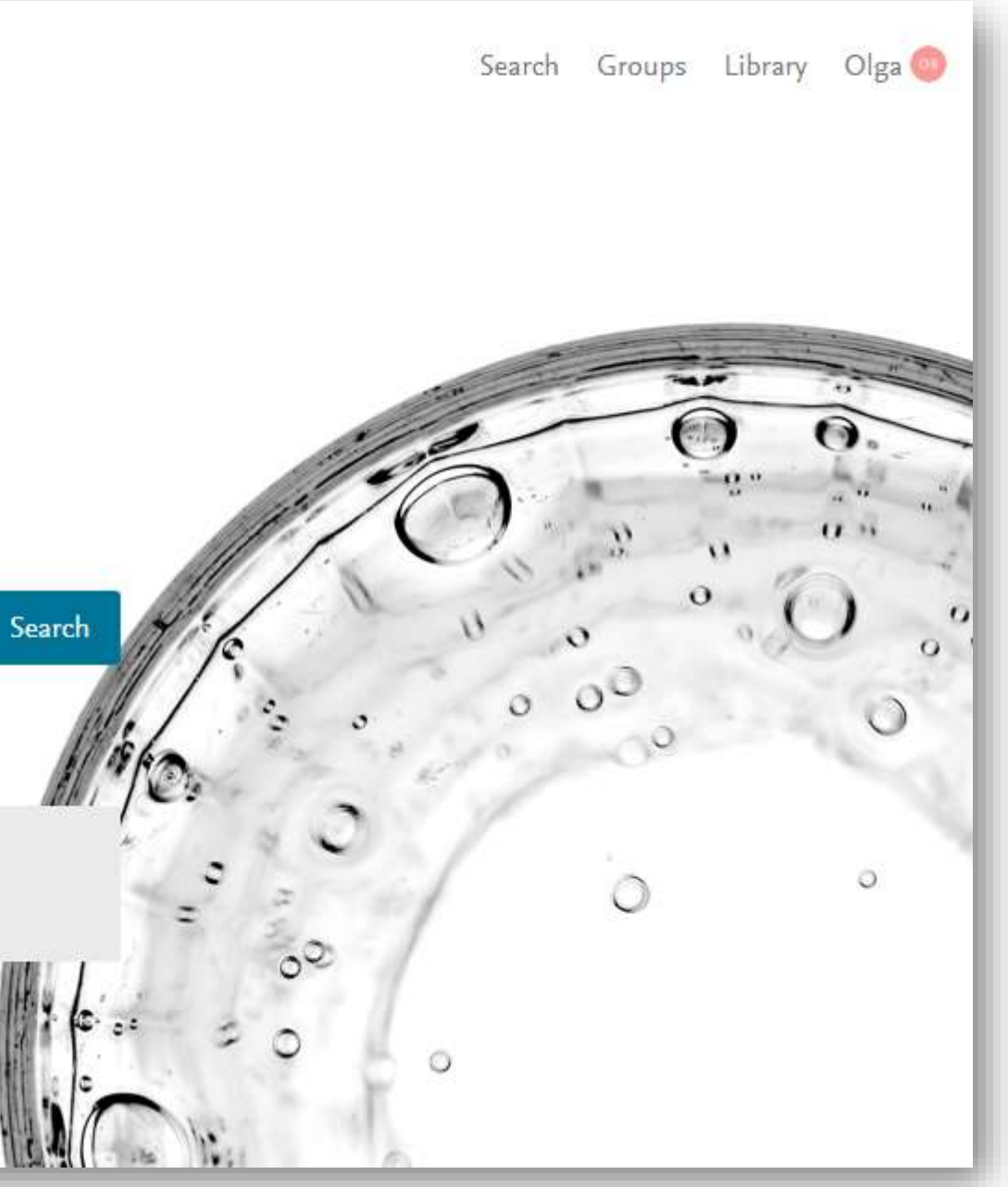

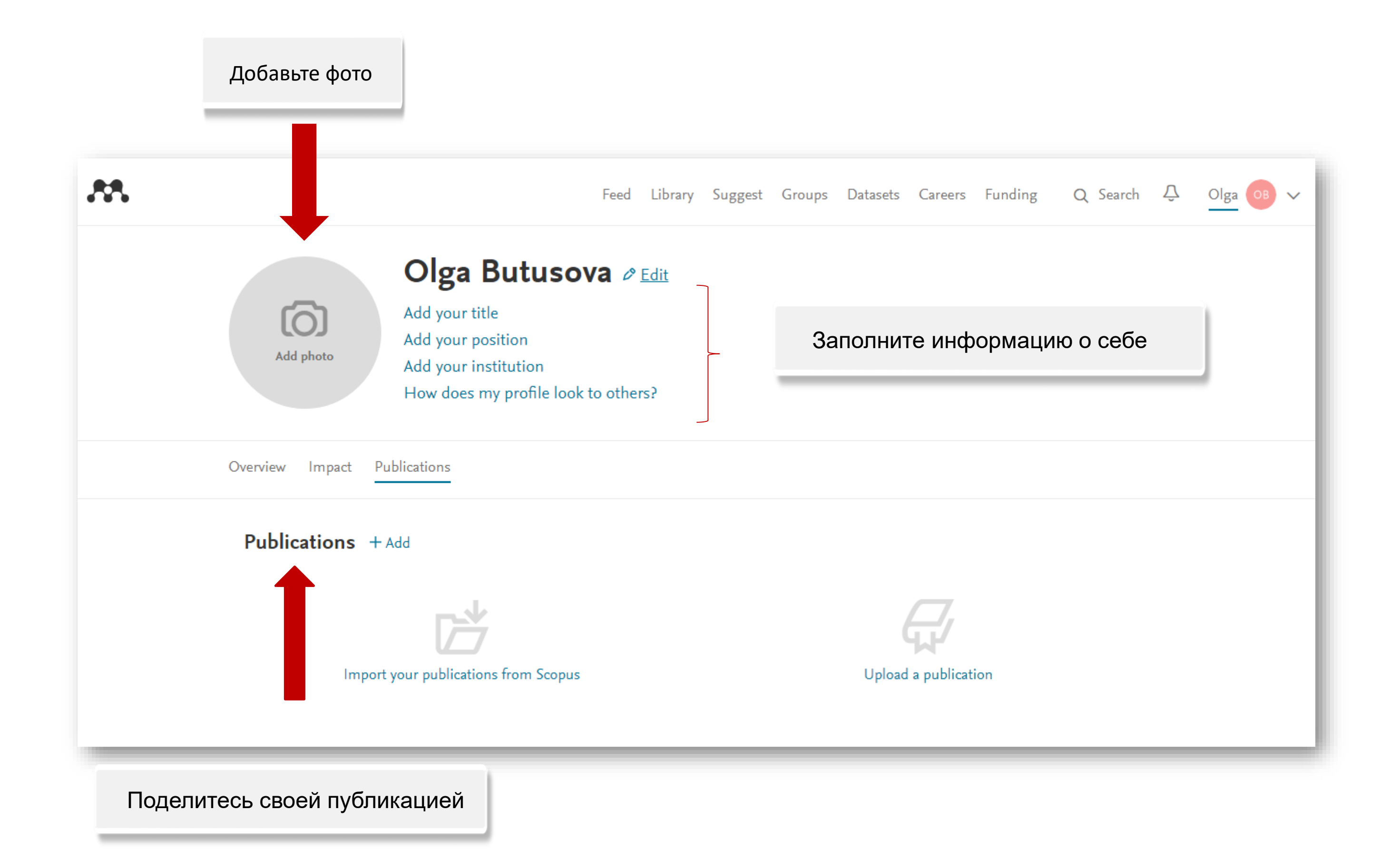

Повышайте свою видимость в научной среде, формируйте научный бренд

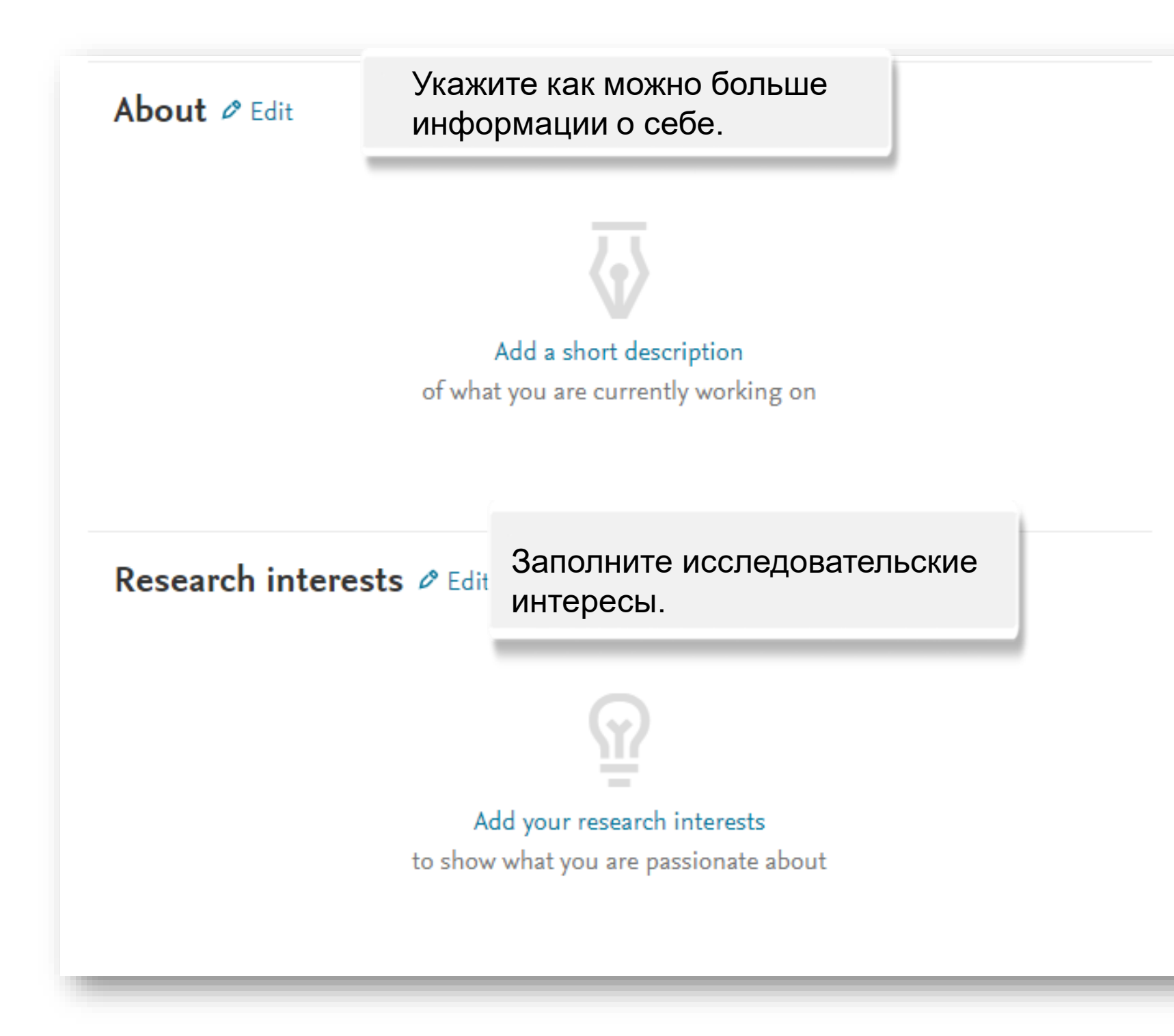

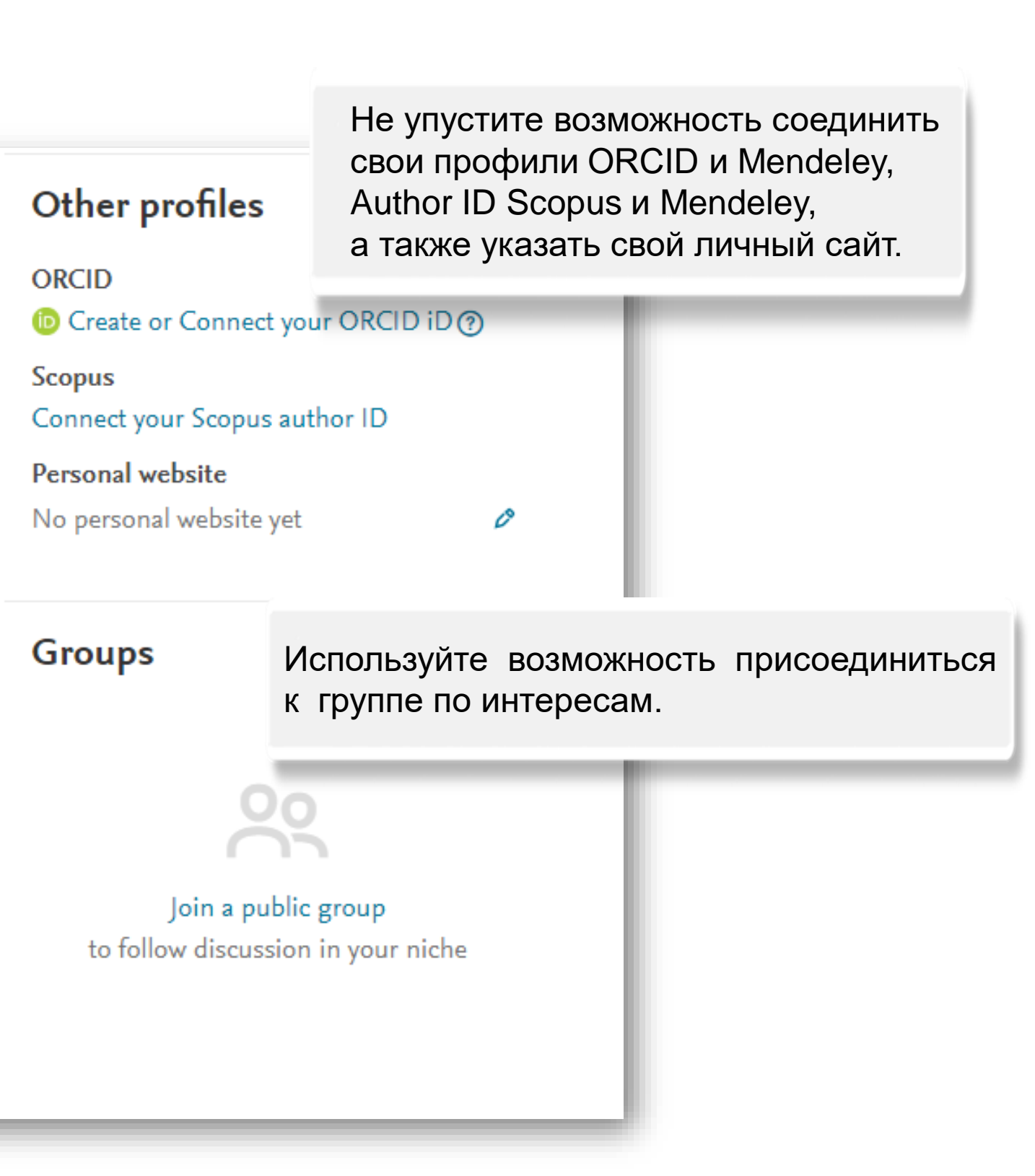

#### Верная аффилиация (тоже указывается в профиле ППС)

### **Professional experience**

Enter the name of your institution Russian Presidential Academy of National Eco Enter the position name

Russian Presidential Academy of National Economy and Public Administration North-West Institute of Management Saint-Petersburg, RU

Health and Social Care Research and ... Belfast, GB

Itsoseng Community Library Lichtenburg, ZA

Education + Add

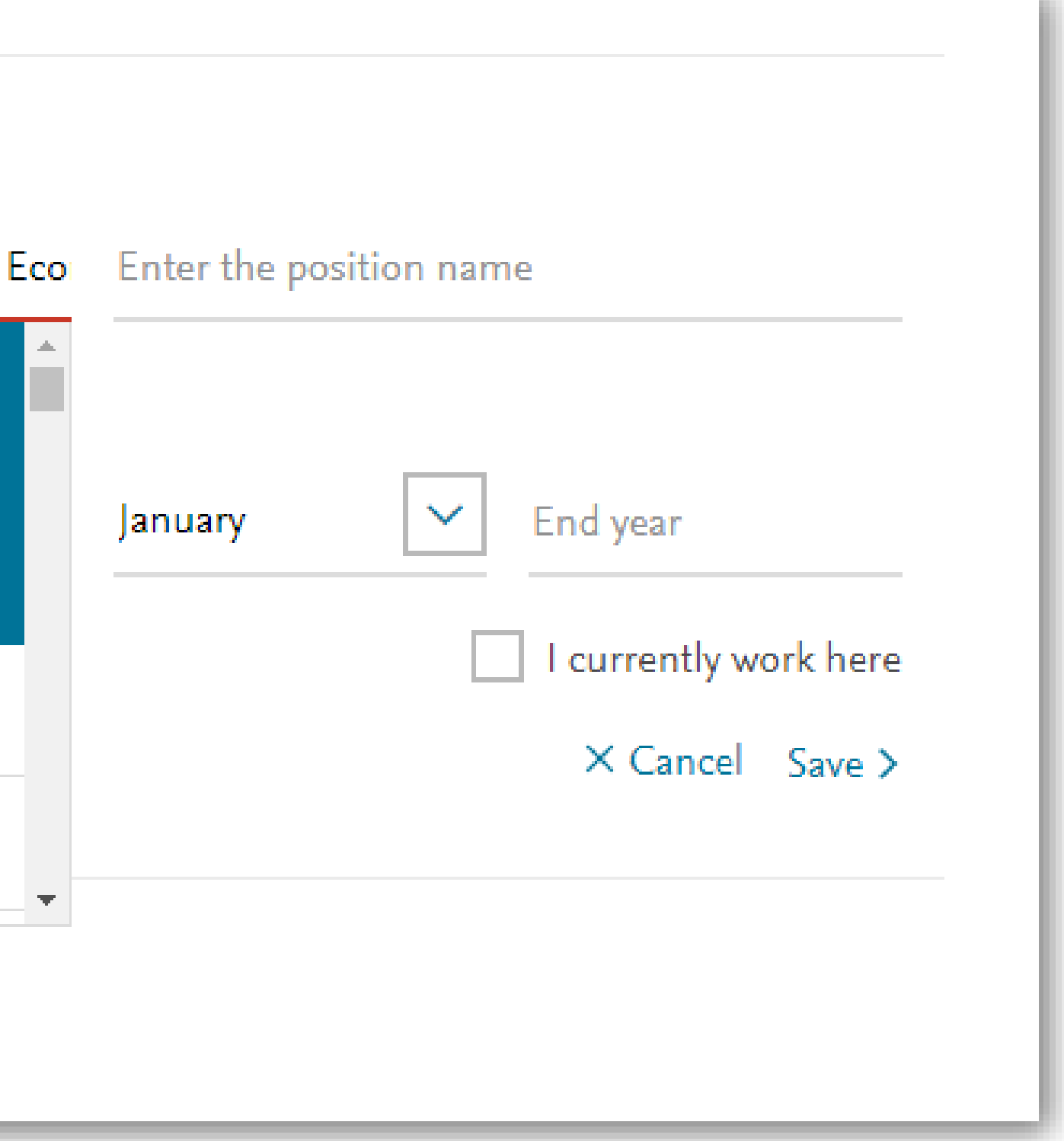

| Overview Imp | Add publication            | Загруженные файлы (публ        | тикации) бу <u>д</u> ут |
|--------------|----------------------------|--------------------------------|-------------------------|
|              | File uploads will be added | to your profile and My Publica | tions folder.           |
| Publicatic   |                            |                                |                         |
|              |                            |                                |                         |
|              |                            |                                |                         |
|              |                            | ≏ Click or dı                  | rag and drop            |
|              |                            | Accepted fo                    | rmats: PDF              |
|              |                            |                                | Файл не выбран          |
|              |                            |                                |                         |
|              |                            |                                |                         |
|              | + Add entry manually       |                                |                         |
|              |                            |                                |                         |
|              | Mendele                    | y Supports Responsible Sharin  | g 🖒 L                   |

Search Groups Library Olga

добавлены в Ваш профиль и папку "Мои публикации", а Вы найдете их и в разделе Library

#### учебного процесса

#### Effective Interaction of a Teacher and a Student in Conditions of Pop Culture and Innovative Changes of Educational Process

Ключевые слова: образование, массовая культура, ценности, информационная компетентность, творческая самореализация, креативность, инновационное обучение, диалог, видеоконтент

В статье представлены способы эффективного взаимодействия преподавателя и студента в условиях массовой культуры с использованием инновационных технологий в обучении. Выделяются результативные возможности в образовании, которые обусловлены влиянием на него масскульта. Особое внимание уделяется развитию креативности и творческих способностей посредством проектной деятельности. Отмечаются не только идеи для саморазвития студента, но и проблемные моменты в процессе реализации проектов. Повышенный интерес вызывает видеоформат в обучении, отвечающий интересам современного общества. Рассуждения опираются на опыт проведения мультимедийного проекта, организованного в рамках дисциплины «Основы информационной компетентности».

Keywords: education, pop culture, values, information competence, creative self-realization, creativity, innovative education, dialogue, video content

In this article you can see the ways of effective interaction of a teacher and a student in conditions of pop culture using innovative technologies in educational process. The productive opportunities of education that are conditioned by the influence of masscult for it are highlighted in it. The special attention is paid to developing creativity and creative abilities through project work. Not only the ideas for self-development of a student are

#### earn how you can

#### Профиль после заполнения основных позиций

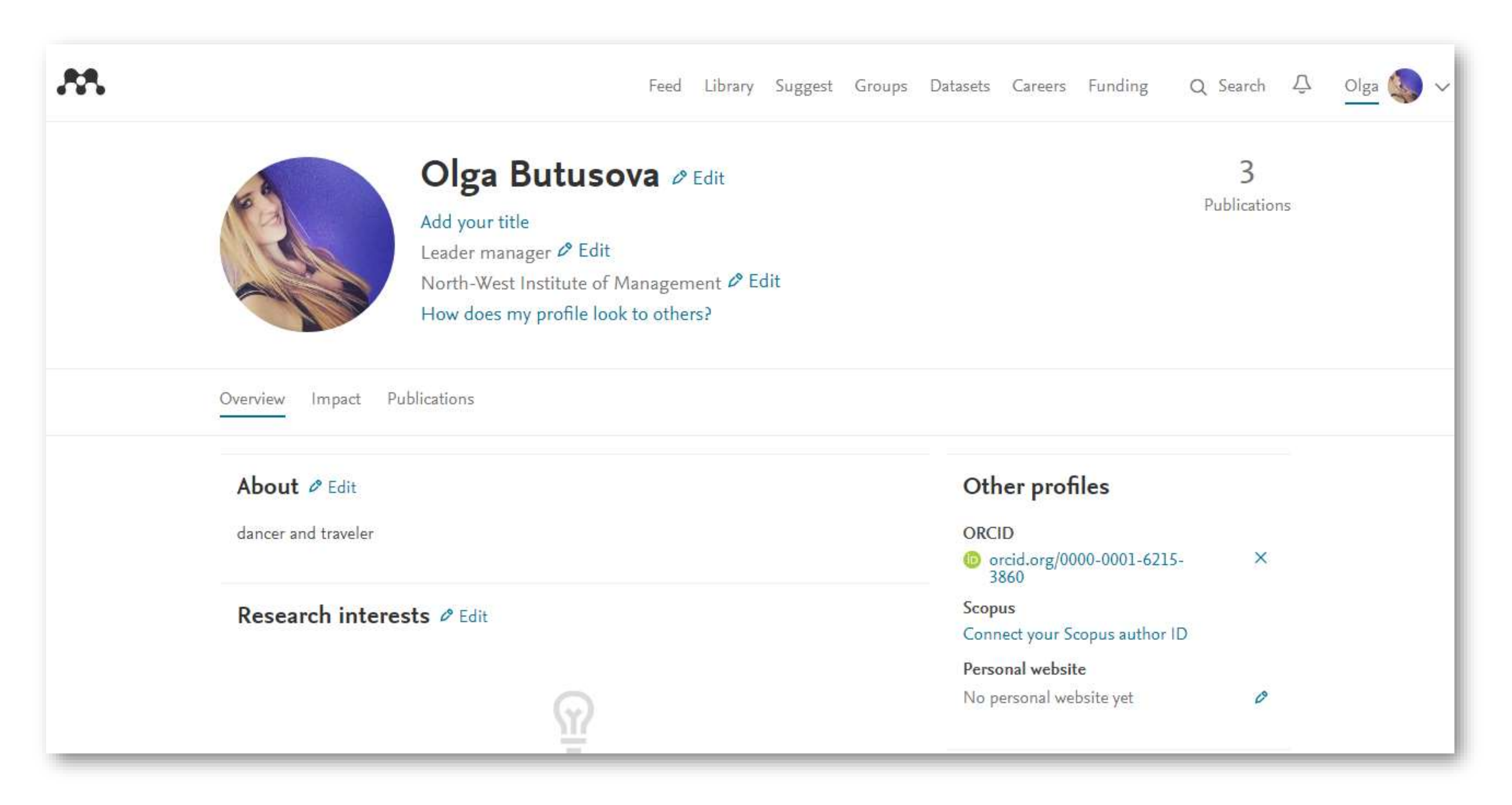

Искать в сети Mendeley интересующие Вас научные статьи, коллег и единомышленников.

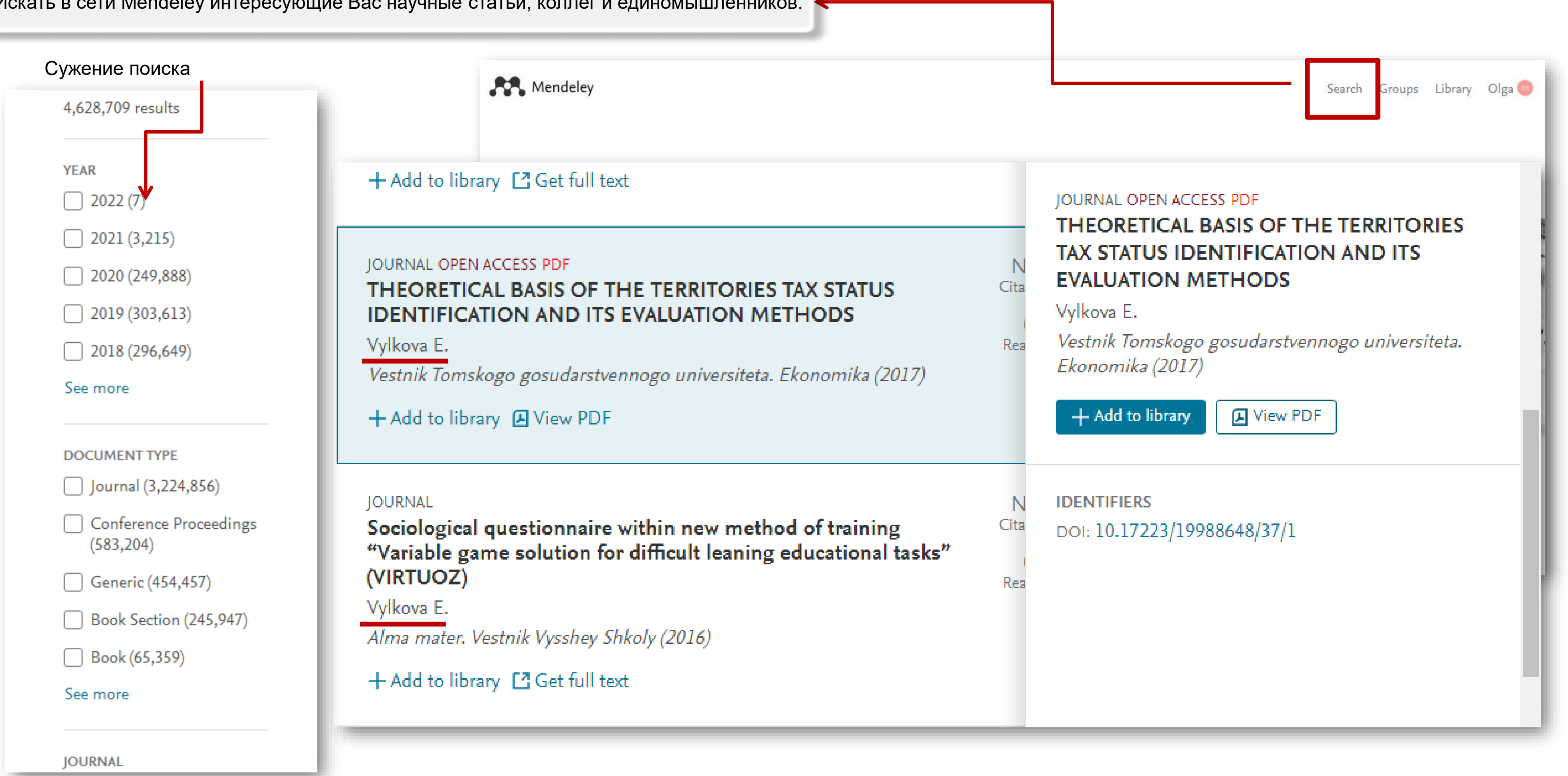

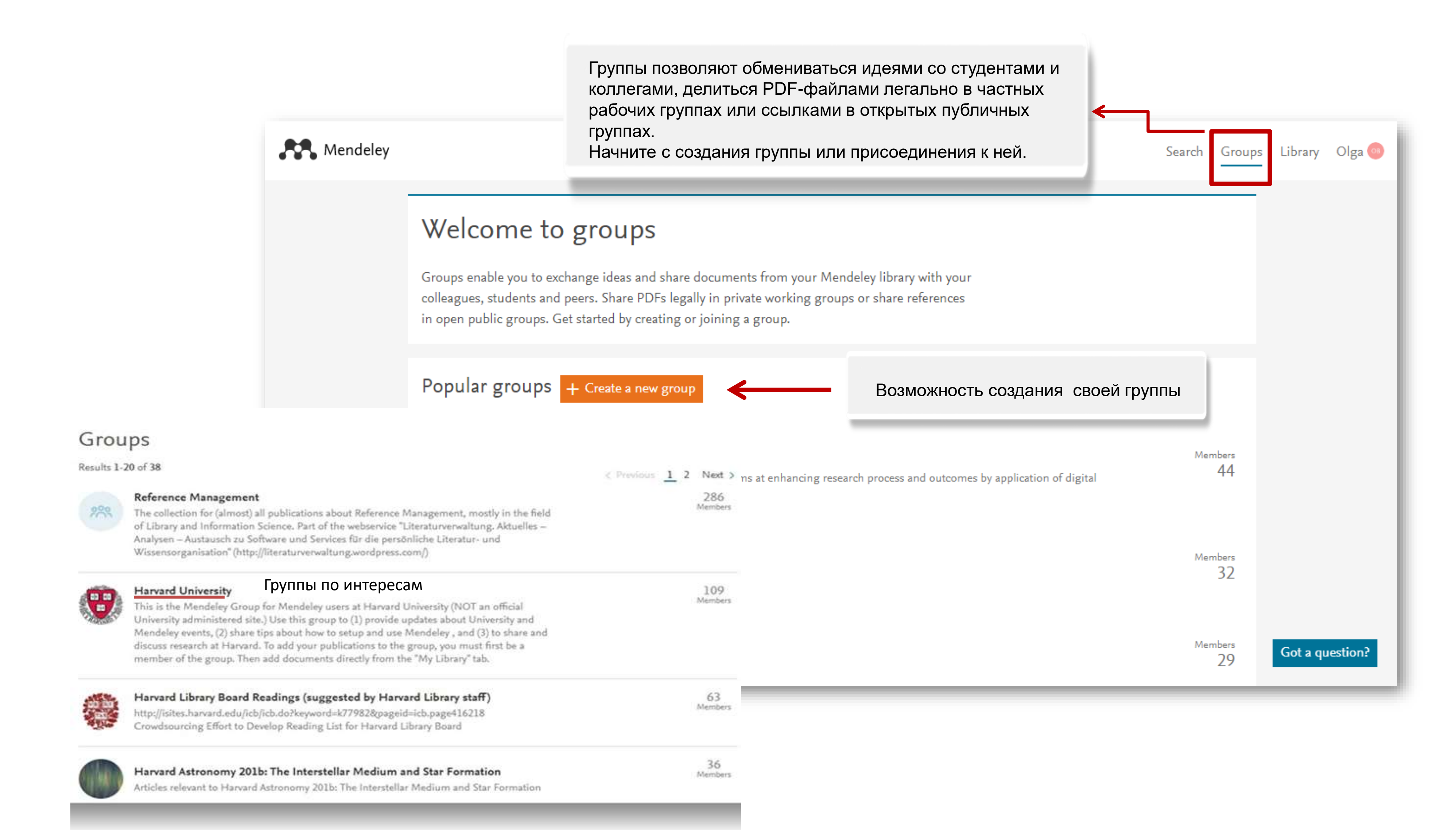

#### Создайте новую группу

| название<br>Describe your group описание<br>Choose a discipline<br>Public<br>Open discussion and reference sharing.<br>Public group – but only approved members can post.<br>Private<br>Closed discussion and sharing of PDF files.                                                                                                    | Name your group               |                       |      |                             |
|----------------------------------------------------------------------------------------------------|-------------------------------|-----------------------|------|-----------------------------|
| Describe your group описание<br>Choose a discipline<br>Public<br>Open discussion and reference sharing.<br>Public group – but only approved members can post.<br>Private<br>Closed discussion and sharing of PDF files.                                                                                                    |                               | название              |      | Три воз                     |
| Describe your group       описание       обнов.         Choose a discipline       Invite-         Public       Open discussion and reference sharing.       ПОДПИС         Invite-only       Public group – but only approved members can post.       Invite-         Private       Closed discussion and sharing of PDF files.       Invite- | Describe your group           |                       |      | - • Open                    |
| <ul> <li>Choose a discipline</li> <li>Public</li> <li>Open discussion and reference sharing.</li> <li>Open discussion and reference sharing.</li> <li>Invite-only</li> <li>Public group – but only approved members can post.</li> <li>Private</li> <li>Closed discussion and sharing of PDF files.</li> </ul>                                | Describe your group           | описание              |      | обновл                      |
| <ul> <li>Public</li> <li>Open discussion and reference sharing.</li> <li>Invite-only</li> <li>Public group – but only approved members can post.</li> <li>Private</li> <li>Closed discussion and sharing of PDF files.</li> </ul>                                                                                                    | Choose a discipline           |                       | ~    | <ul> <li>Invite-</li> </ul> |
| Open discussion and reference sharing.<br>○ ☐ Invite-only<br>Public group – but only approved members can post.<br>○ Private<br>Closed discussion and sharing of PDF files.                                                                                                    | 💿 💮 Public                    |                       |      | групп г                     |
| <ul> <li>Invite-only</li> <li>Public group – but only approved members can post.</li> <li>Private</li> <li>Closed discussion and sharing of PDF files.</li> </ul>                                                                                                    | Open discussion and reference | e sharing.            |      | подпис                      |
| Public group – but only approved members can post.                                                                                                    | 🔿 🔓 Invite-only               |                       | ligi | Private                     |
| Closed discussion and sharing of PDF files.                                                                                                    | Public group – but only appro | ved members can post. |      | группа                      |
| Closed discussion and sharing of PDF files.                                                                                                    | 🔿 🔒 Private                   |                       |      |                             |
|                                                                                                    | Closed discussion and sharing | g of PDF files.       |      |                             |

#### кных типа групп:

- olic Groups каждый может подписаться на
- ия группы и выкладывать ссылки.
- y Public Groups только приглашенные члены
- ут публиковаться в ней, остальные могут
- ься на обновления.
- roups полностью закрытая от внешнего мира

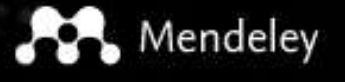

Sign In

## I RNOWLEDGE

Mendeley brings your research to life, so you can make an impact on tomorrow

Create a free account

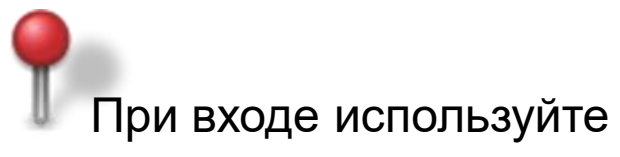

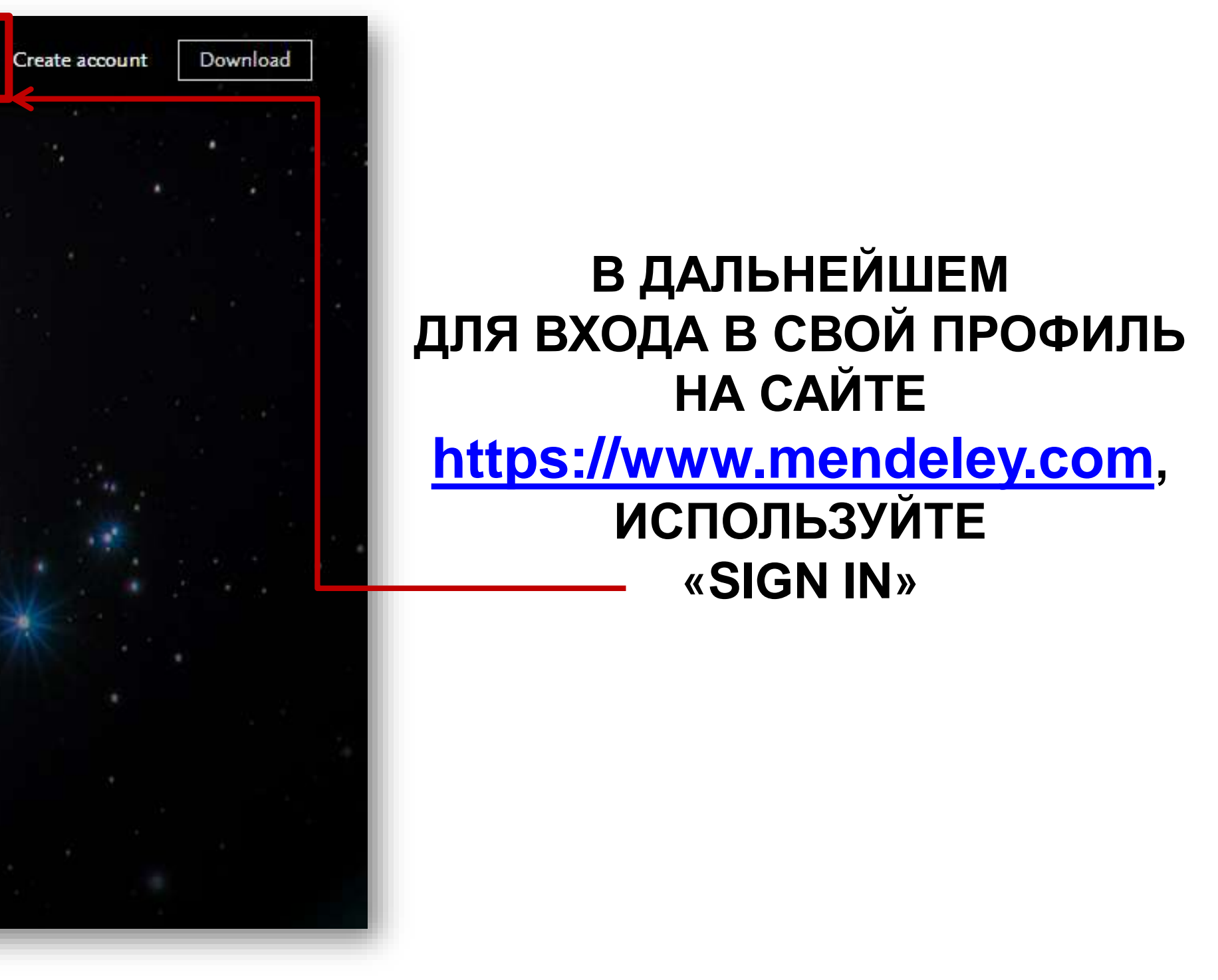

При входе используйте пароль и адрес электронной почты, указанный при создании аккаунта.

# Не забудьте результат своей регистрации в научных социальных сетях отразить в профиле ППС

| -                                    |                                               |                                        |                    |                                  |
|--------------------------------------|-----------------------------------------------|----------------------------------------|--------------------|----------------------------------|
| Рецензии                             | Согласие на публикацию                        | Экспертиза НТ                          | вский форум        | Гайдаро                          |
|                                      | Проекты                                       | Научные мероприят                      | ликации            | Пуб                              |
| <u>но-исследо</u><br>д <u>еятелы</u> | <u>рессиональная</u> <u>Науч</u><br>нформация | <u>Трудовая</u><br><u>деятельность</u> | <u>Образование</u> | <u>Личная</u><br><u>карточка</u> |
| укометричес                          | Ha                                            |                                        | ademiaEdu          | Ac                               |
| )бласть иссл                         |                                               |                                        | searchGate         | Re                               |
| еры научны:                          | Co                                            |                                        | ogle Академия      | Go                               |
| Профили со                           |                                               |                                        | ndelev             | Me                               |
|                                      |                                               |                                        | RN                 | ss                               |
|                                      |                                               |                                        |                    | _                                |

|               |                     | +7(499) 956-95-87                             |
|---------------|---------------------|-----------------------------------------------|
| дательств     |                     | S                                             |
|               | Научное руководство | пр. Вернадского, 84к3,<br>корпус 9, комн. 902 |
| <u>льская</u> | Профиль             |                                               |
| іные          | Pecypc*             |                                               |
| ия            | ResearchGate▼       |                                               |
| ресов         | ИД в системе        |                                               |
| ка            | Адрес               |                                               |
|               | Аффилиация*         | 6                                             |
|               |                     |                                               |
|               |                     | Н Сохранить Отмена                            |

Например, данные ResearchGate в профиле ППС.

Достаточно указать адрес профиля (ссылку) и обязательно аффилиацию.

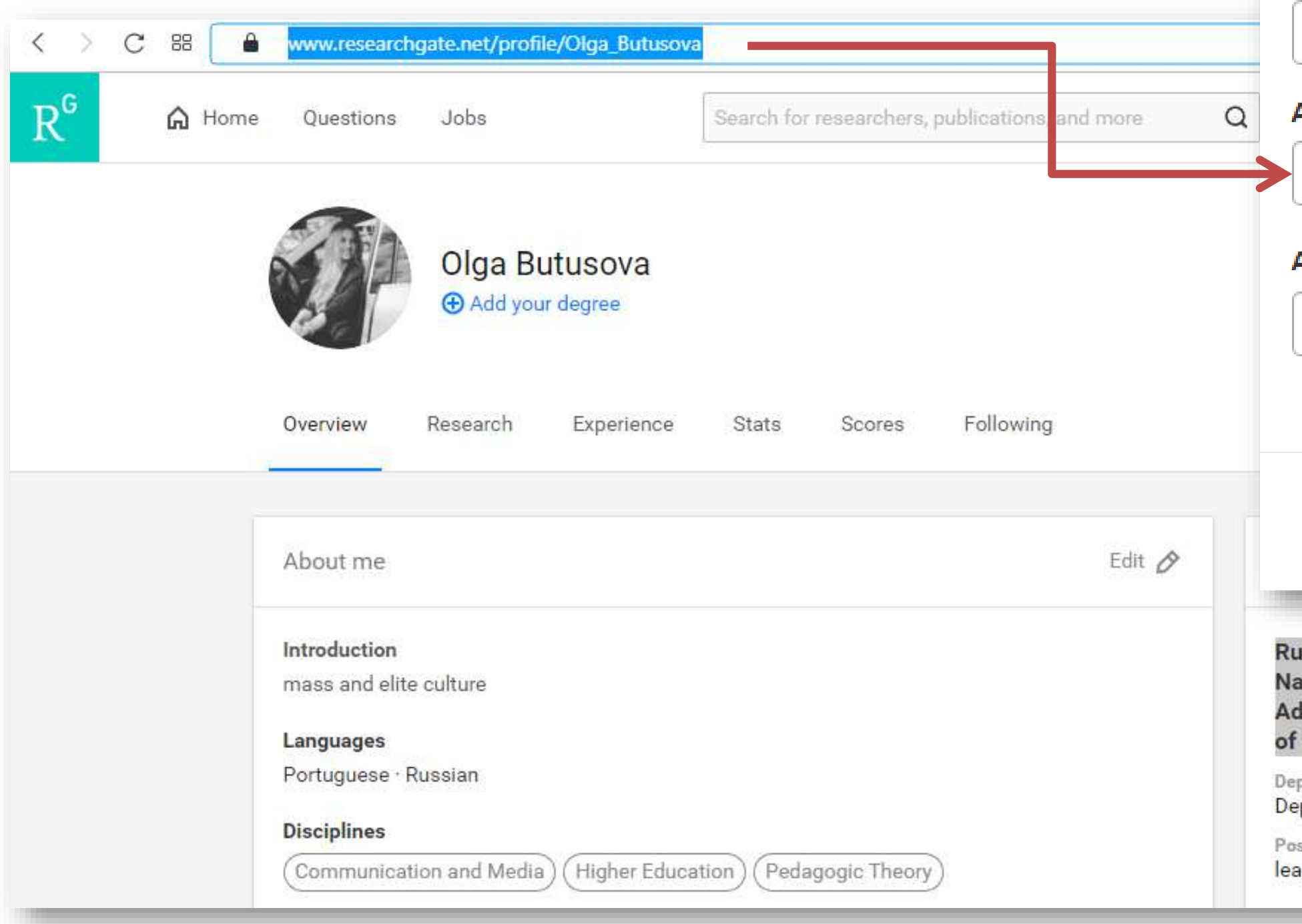

| Профиль                                                                                                    |                                            |                   |                         |                |
|----------------------------------------------------------------------------------------------------|--------------------------------------------|-------------------|-------------------------|----------------|
| Pecypc*                                                                                                    |                                            |                   |                         |                |
| ResearchGate▼                                                                                                    |                                            |                   |                         |                |
| 1Д в системе                                                                                                    |                                            |                   |                         | Ð              |
|                                                                                                    |                                            |                   |                         |                |
| Адрес                                                                                                    |                                            |                   |                         | 0              |
| https://www.researc                                                                                                    | hgate.net/pr                               | ofile/Olga_Butus  | ova                     |                |
| Аффилиация*                                                                                                    |                                            |                   |                         | 6              |
| Russian Presidentia                                                                                                    | al Academy o                               | of National Econo | omy and Public Administ | tration, North |
|                                                                                                    |                                            |                   | Н Сохранить             | Отмена         |
| ssian Presidential Aca<br>tional Economy and P<br>ministration, North-W<br>Management.<br>Partment<br>partment of scientific wor<br>sition<br>d manager | ademy of<br>Public<br>/est Institute<br>rk |                   |                         |                |

Так выглядят заполненные строки ресурсов сотрудника в разделе «Научно-исследовательская деятельность» Профиля ППС

| Ресурс       | Адрес                                                             |
|--------------|-------------------------------------------------------------------|
| Mendeley     | https://www.mendeley.com/profiles/olga-butusova2/                 |
| ResearchGate | https://www.researchgate.net/profile/Olga_Butusova                |
| RePEc        | https://authors.repec.org/profile-overview!ac79508c7ae7295667d535 |
| SSRN         | https://papers.ssrn.com/sol3/cf_dev/AbsByAuth.cfm?per_id=4390175  |
| AcademiaEdu  | https://ranepa.academia.edu/OlgaButusova                          |

📕 Все адреса сайтов копируются с заглавных страниц Ваших профилей (где расположены фото и основные данные)

| 7416a808c |          |
|-----------|----------|
|           | <u> </u> |
|           | <u> </u> |
|           |          |
|           |          |

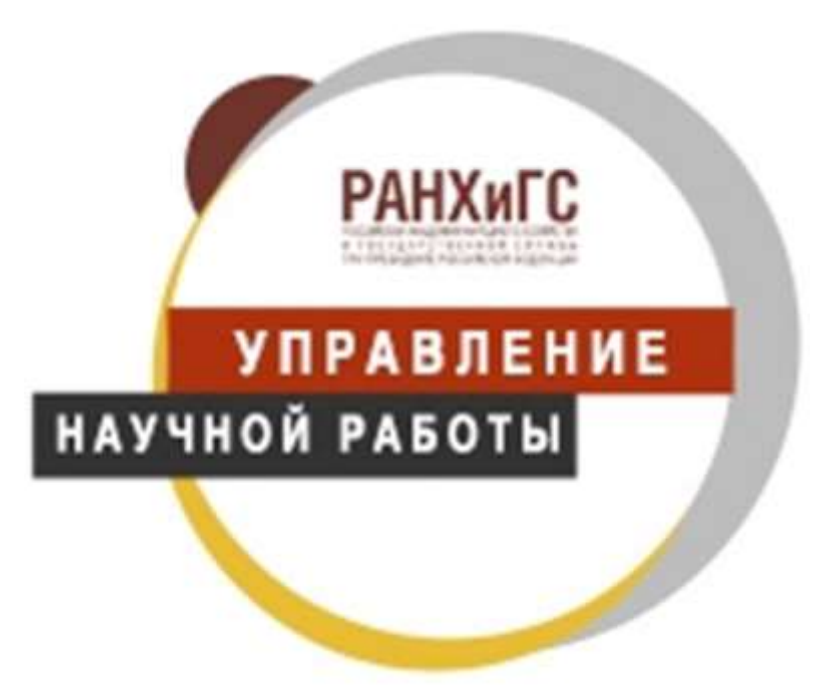

Если у Вас есть вопросы или замечания, обращайтесь к нам: Российская академия народного хозяйства и государственной службы при Президенте РФ Северо-западный институт управления Отдел методологического сопровождения научной работы Управления научной работы:

### 3-я линия В.О., д.30-32 каб. 312, 315, 316

<u>vasileva-va@ranepa.ru</u> – Васильева Валерия Алексеевна <u>butusova-om@ranepa.ru</u> – Бутусова Ольга Михайловна <u>smykova-es@ranepa.ru</u> – Смыкова Евгения Сергеевна

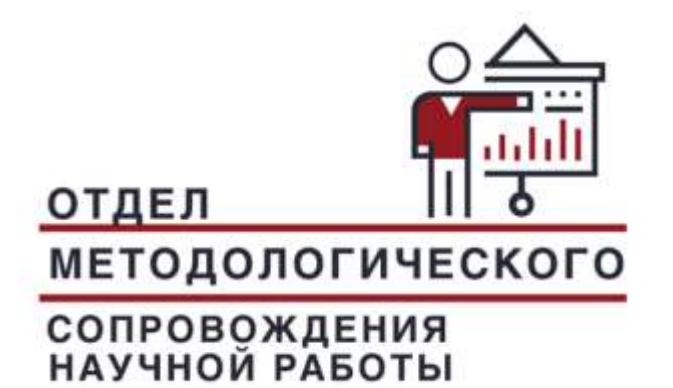